# The 8th ICMAP & The 9th ISFM

The 8th International Conference on Microelectronics and Plasma Technology The 9th International Symposium on Functional Materials

> January 17~20, 2021 Online Conference

## **Guideline for Participants**

## **Initial setup**

#### [NOTICE]

- We recommend you to check the network condition before the session. Use a high-speed network for a stable connection to the meeting.
- Use a headset to minimize any noise issues.
- Please try to find a quiet environment and maintain the environment during a session.
- Please note that photo taking and video recording are strictly prohibited.
- Please visit the zoom help center to get more information : <u>https://support.zoom.us/hc/en-us</u>
- Install Zoom Client (<u>https://zoom.us/download</u>).
- You can test a joint meeting from following site: <u>https://zoom.us/test</u>
  - $\checkmark$  Click "Join"  $\rightarrow$  Wait a few seconds and the zoom client will run  $\rightarrow$  Click "Join with Video"
    - $\rightarrow$  Click "Join with Computer Audio"
  - ✓ You cannot test screen sharing, you can only test the microphone and video.

## **Before Session**

- An audience can enter the session during the session time.
- Access "Joint a Meeting"  $\rightarrow$  Fill in your name based on the following composition. (for Q&A time)
  - ✓ Your Name Should be displayed: Name (Affiliation) → Example: Mike Lee (KRISS)

| Zoom Cloud Meetings         | – 🗆 X | Zoom                                        | × |
|-----------------------------|-------|---------------------------------------------|---|
| zoom                        |       | Join Meeting                                |   |
|                             |       | Enter meeting ID or personal link name      | ~ |
| Join a Meeting              |       | Mike Lee (KRISS)                            |   |
| Sign In                     |       | Remember my name for future meetings        |   |
|                             |       | <ul> <li>Do not connect to audio</li> </ul> |   |
|                             |       | <ul> <li>Turn off my video</li> </ul>       |   |
| Version: 5.2.1 (44052-0816) |       | Join Cance                                  |   |
| version: 5.2.1 (44052.0816) |       |                                             |   |

## **During Session**

- You can listen to real-time / pre-recorded presentations.
- Enter questions directly into the Q&A window or click the "Rise Hand" button to join Q&A.
- Ask questions to presenter following the session chair's instructions
  - \* You are able to use audio if the host(staff) allows you.
- Click on "Lower Hand" at the end of the question.
- If you ask a question using audio, mute it after the question.

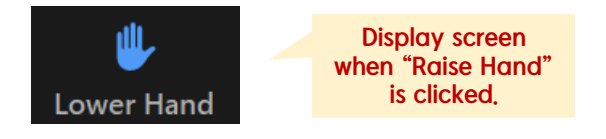

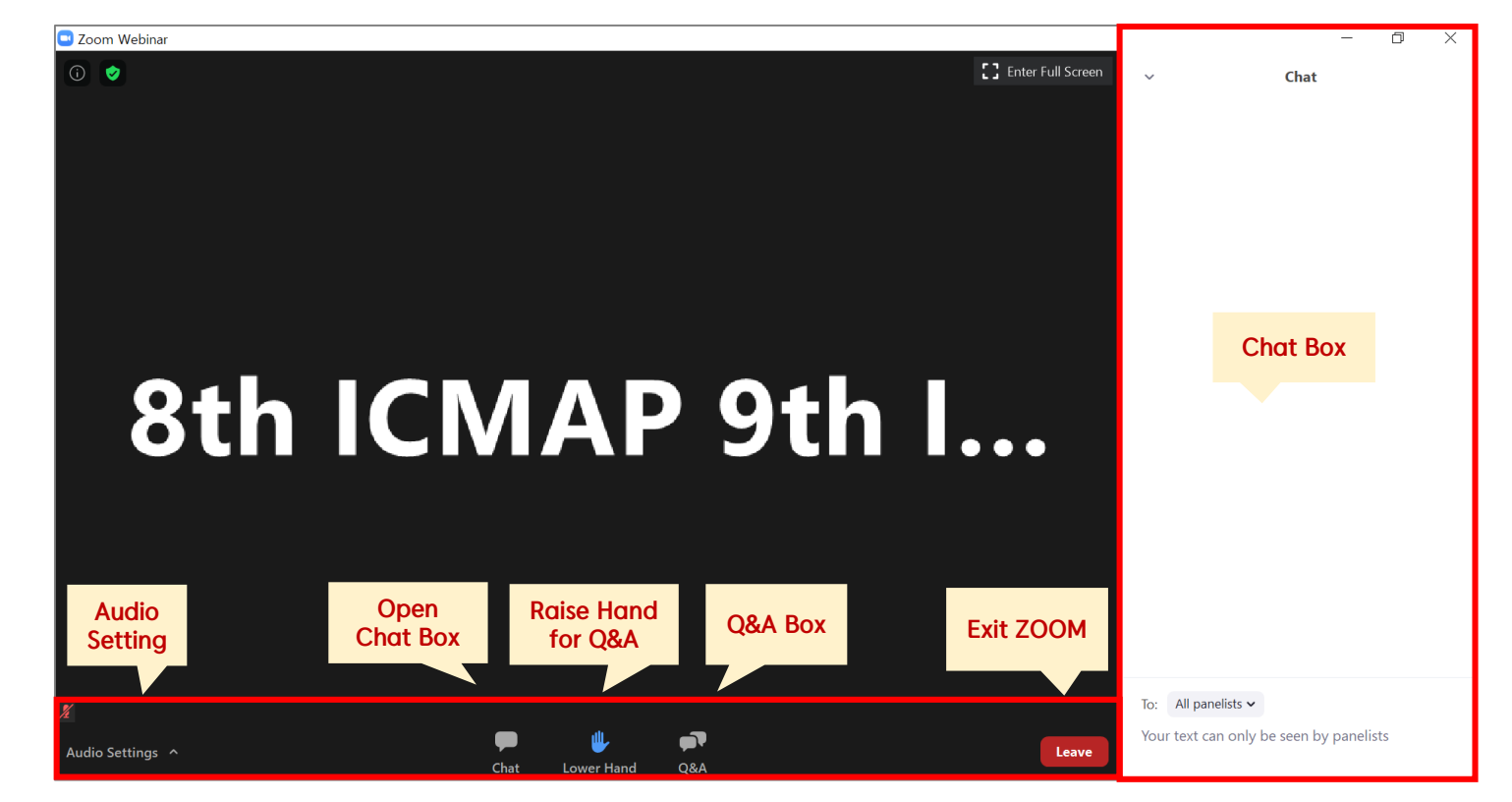

## **After Session**

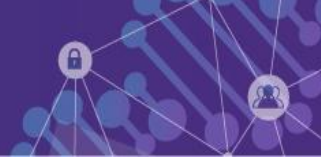

• Click "Leave" to exit the room.

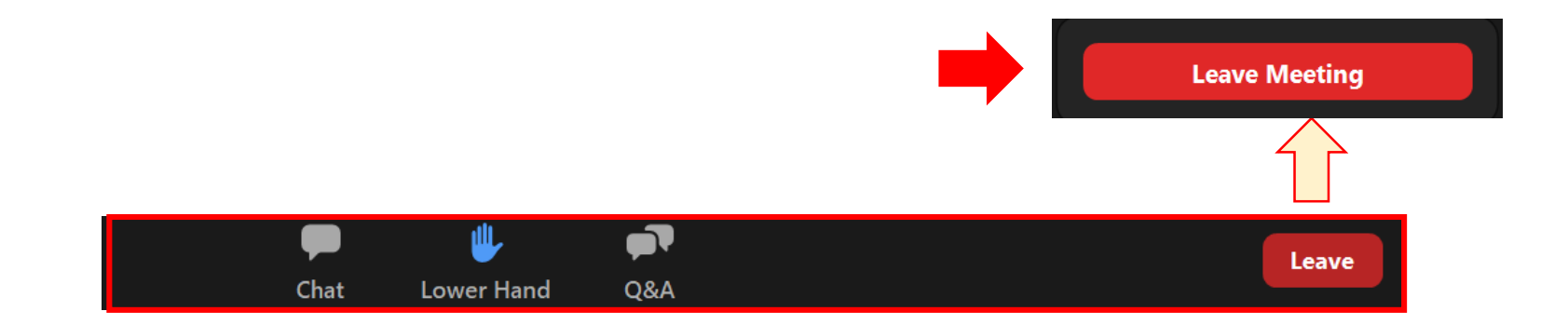